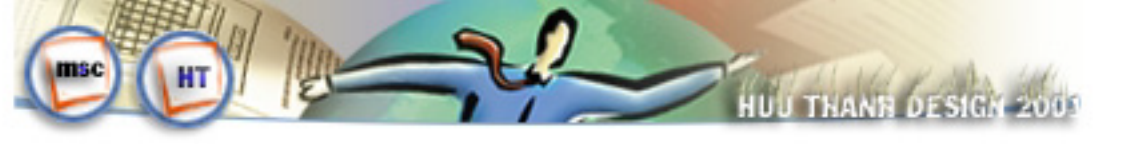

# CAÎN BAÎN VEÀDREAMWEAVER 4.0

## A.TONG QUAN VENMACROMEDIA DREAMWEAVER 4.0

Dreamweaver lagmost chööng trình Visual Editor chuyein nghieip ñeitaio vagquain lyùcaic trang web. Dreamweaver cung caip caic coing cui phaic thaio trang web cao caip, hoitrôi caic tính naing **DHTML** (Dynamic HTML) magkhoing cain viet caic doing leinh giuip caic bain khoing biet laip trình web cuing coitheithiet keiñööic caic trang web ñoing most caich deidaing, tröic quan. Vôi Dreamweaver bain coitheitdei daing nhuing caic sain phaim cuia caic chöông trình thiet kei web khaic nhö *Flash, Fireworks, Shockwave, Generator, Authorwave vv...* 

Vôi Dreamweaver bain coùtheå quain lyùcaic Local vas Remote site giuip cho vieic quain lyùcaic trang web trong caic site cuic boă vas caic website ñieiu khiein tös xa coù theå ñoing boă Ngoai ra Dreamweaver con cho pheip bain chanh söia tröic tieip HTML. Vôi Quick Tag Editor bain coùtheånhanh choing boâsung hoaic xoia boùmoit HTML maskhoing cain thoait khoi cöia soâtai lieiu. Cheá ñoi soain thaio trang web baing HTML giuip caic bain coù theå thieit keá trang tröic tieip baing ngoin ngöi HTML.

Dreamweaver con hoitrôi caic HTML Styles van Cascading Style Sheet giuip bain ñinh daing trang web nhaim taing tính hap dain khi duyeit caic trang web nany.

Vung lam vieic cuia chöông trình Deamweaver rat linh ñoing van dei söùduing goim caic thanh phain nhö sau: *Document, Launcher, Object Palette, Property Inspector, Floating Palette* van caic *context menu(menu ngöicainh)* ... ñei môù caic thanh phain nany bain coù thei van menu Window-> choin tein cuia thanh phain cain hiein thù.

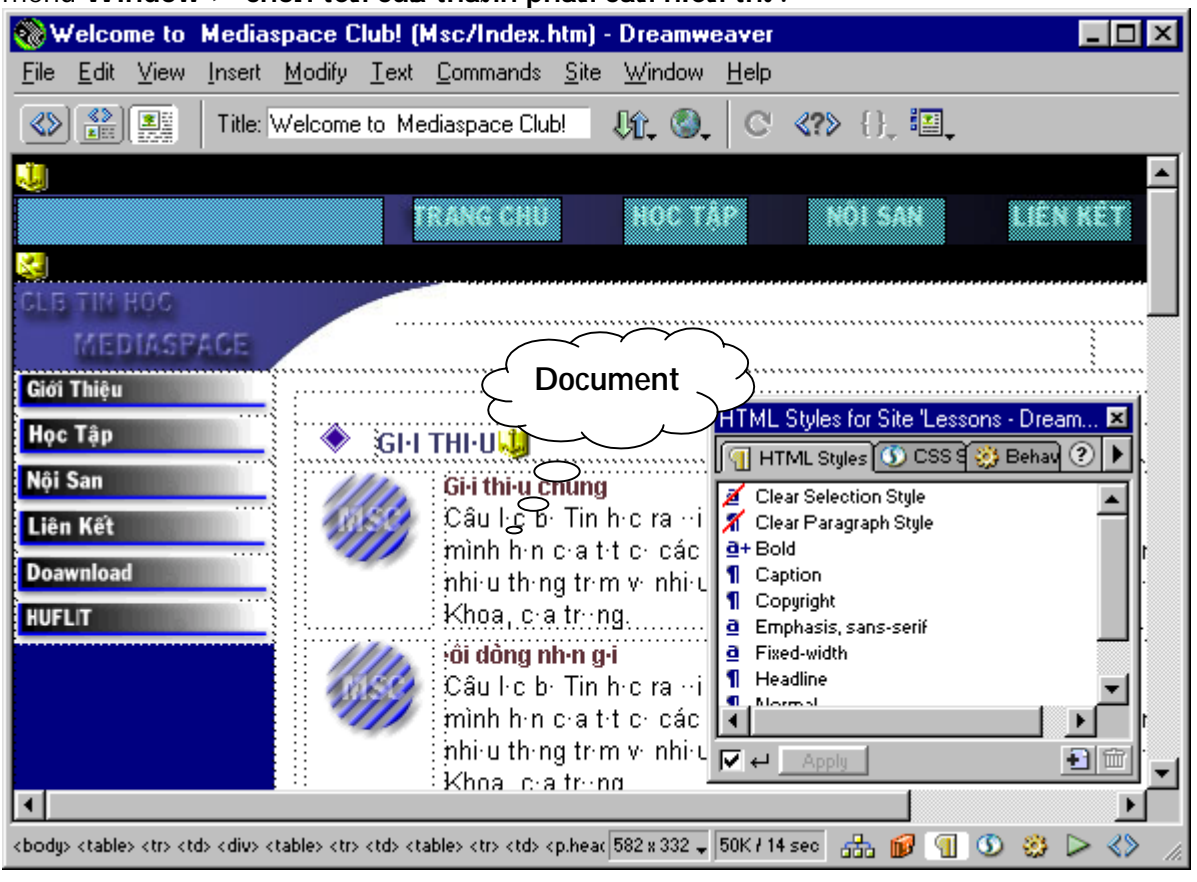

+ Launcher: coùchoia caic nuit ñeâmôùvaañoing caic *Inspector* vaacaic *Palette* ñöôic dung thöôing xuyein nhat. Bain cuing coùtheâtruy caip Launcher tail Mini Launcher tail goic phail cuia coia soà Document.

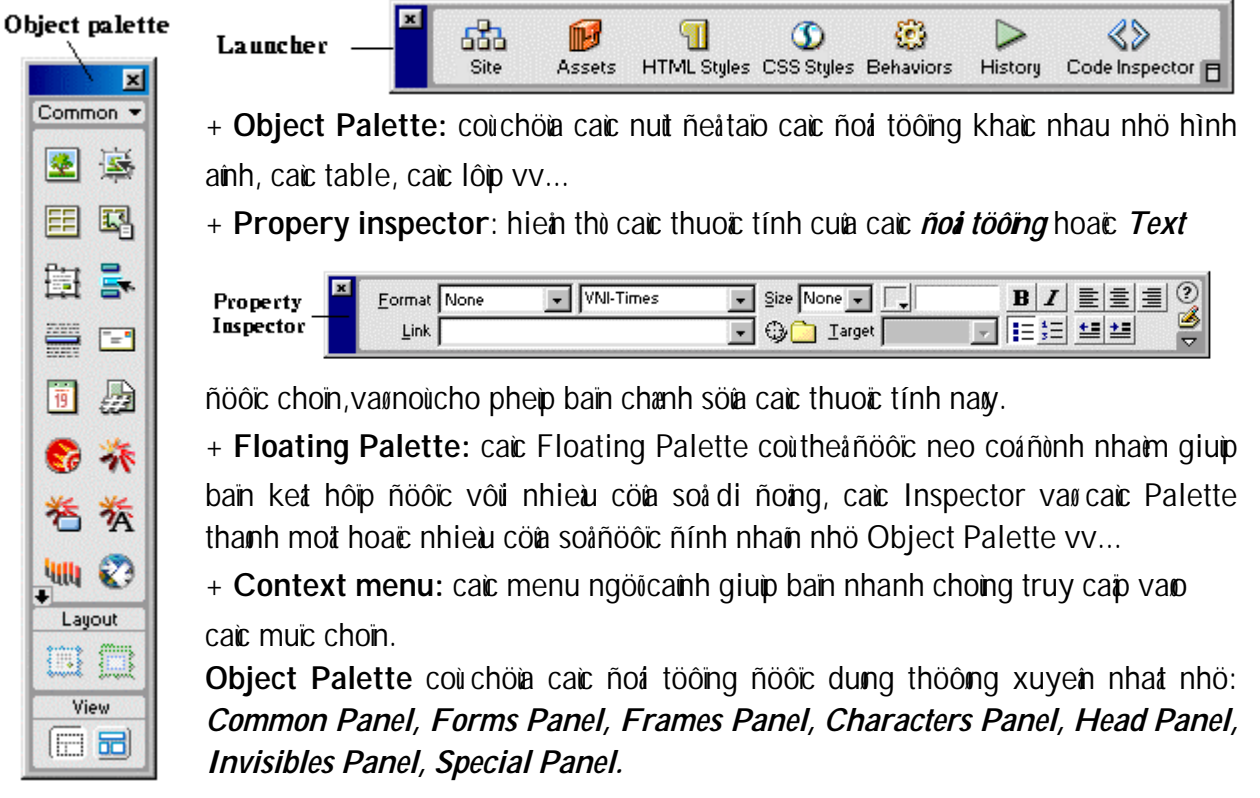

\_\_\_\_\_

#### B. LAM VIEIC VÔÙ VAN BAN

Ñat con troitail vì trí muoin nhaip vain bain trong cöla solitail lieiu (Document) sau ñoinhaip döilieiu vaio. Ñelinhaip vain bain coitteing vieit bain haiy cail ñait caic tham chieiu Font nhö sau (Hiein tail phiein bain 4.0 chöa holitrôi Font Unicode):

a) Cai ñait cait tham chieiu Fonts / Encoding.

Sölduing caic tham chieáu **Fonts/Encoding** ñeácai nat vieic taio maifont *maic nình* danh cho caic trang tai lieiu môi vao cai nat caic font mao Dreamweaver dung neáhiein thì moi moit cheánoitaio maifont. Vieic taio mai cho tai lieiu (trang web) sei xaic nình caich mao trang web nöôic hiein thì trong trình duyeit.

Choin *Edit->Preferences*, choin moit cheáñoitaio maitoiselect box *Default Encoding*.

Cheáňoätaio maimaic ňinh ňööic löu cung luic vôil tai lieiu trong thei <META> ňööic chen ôi ňaiu tai lieiu. Ví dui neiu bain cha ňinh Western(Latin1) thì thei <meta> phait sinh bein source code ngoin ngöiHTML lan:

<meta http-equiv="Content-Type" content="text/html; charset=iso-8859-1">

Ñeáchæ ñònh caic font dung cho US English vaøtat caúcaic thöùtieing Taiy Alu haiy choin Western. Ñeácai nait font cho caic thöùtieing ôúChaiu Alhaiy choin Japanese.

| Preferences                                                                                                    | ×                                                                                                    |
|----------------------------------------------------------------------------------------------------|----------------------------------------------------------------------------------------------------|
| Category                                                                                                    | Fonts / Encoding                                                                                                    |
| General<br>Code Colors<br>Code Format<br>Code Rewriting<br>CSS Styles<br>File Types / Editors<br>Fonts / Encoding<br>Highlighting<br>Invisible Elements<br>Layout View<br>Panels<br>Preview in Browser<br>Quick Tag Editor<br>Site<br>Status Bar | Default Encoding:       Western (Latin1)         Font Settings:       Western (Latin1)         Japanese       Traditional Chinese         Simplified Chinese       Korean         Proportional Font:       Times New Roman         Size:       12 pt (Medium)         Fixed Font:       Courier New         Size:       10 pt (Small)         Code Inspector:       Courier New         Size:       10 pt (Small) |
|                                                                                                    | OK Cancel <u>H</u> elp                                                                                                    |

Haiy choin kielu taio mai chaing hain nhö Western (Latin 1) hoaic Japaness tör *Font Settings*. Tail Proportional Font choin font varkích thöoic hieln thì maic nhieln khi soain thaio trang web (ví dui: Times New Roman, size=12pt).

+ Fixed Font las font mas Dreamweaver dung nhaim hiein this vain bain bein trong caic theil <PRE>,<CODE>,<TT>

+ HTML/Code Inspector laufont ñööic dung cho tat caucaic text (vain bain) bein trong HTML Source Inspector

| × | <u>F</u> ormat | None | - | Default Font                                       | Size None 👻 |          | BI                    |      |
|---|----------------|------|---|----------------------------------------------------|-------------|----------|-----------------------|------|
|   | <u>L</u> ink   |      |   | Default Font<br>Arial Helvetica, sans-ser          | 🕒 🗋 Iarget  | <b>•</b> | <b>!</b> ≡ <b>¦</b> ≡ | 11 N |
|   |                |      |   | Times New Roman, Time                              |             |          |                       |      |
|   |                |      |   | Georgia, Times New Ror<br>Verdana, Arial Helvetica |             |          |                       |      |
|   |                |      |   | Geneva, Arial, Helvetica,                          |             |          |                       |      |
|   |                |      |   | Edit Font List                                     |             |          |                       |      |

+ Tail hoip thoali *Property Inspector* tail select box *Default font* hay choin *Edit font list* hoald choin menu *Text->Font->Edit Font list* seixuat hielin hoip thoali sau:

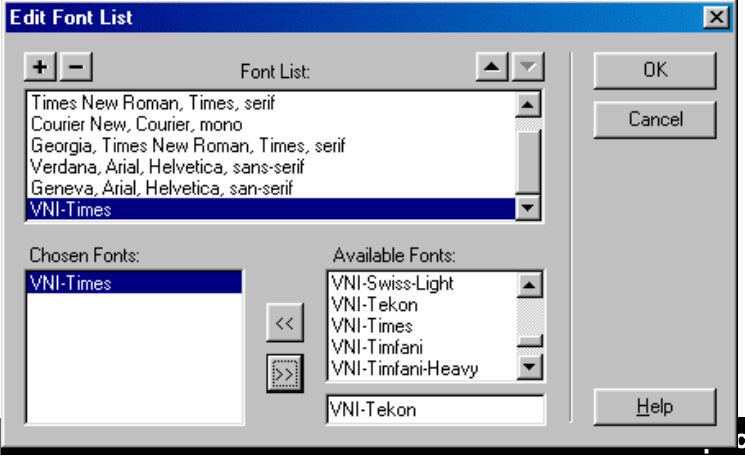

+ Tail Available Fonts hay choin fonts tieing vieit thöông dung (ví dui font VNI-Times hoaic .vntime) sau ñoùClick nuit <<. Fonts ñöôic choin seö hiein trong hoip Chosen Fonts vauseö hiein trong hoip danh saich caic Font List thöông dung.Löu yùñei coùtieing vieit thì bain phai choin font lauVNI-Times hoaic .vntime hoaic caic Fonts tieing vieit khaic tail select box choin ce Club #3 font trong hoip thuoic tính *Property Inspector*thì môi phat sinh ñööic thuoic tính face<font face="VNI-Times" ... > thì môi hien ñööic font tieng vieit khi duyet trang web trong trình duyet.

| × | Eormat Paragraph | VNI-Times | 🔹 | ize None 🗾 🖵 | B I = = = ? |
|---|------------------|-----------|---|--------------|-------------|
|   | Link             |           | • | 🕽 🗋 Iarget 🗾 | 🔄 三三 三三 🚽   |

Löu yù Bain nein *Edit Font List* moi Iain moit font van bain thöc hiein vieic Edit Font list nany cho caic font bain thöông dung.

#### <u>b) Ñình daïng vain bain:</u>

Bain coùtheininh daing text trong coia soitail lieiu Document baing caich cail ñait caic thuoic tính trong hoip **Property Inspector**. Ñeininh daing vain bain tröoic tiein haiy boil ñen vain bain muoin nùnh daing roil sau noùchoin caic thay noil trein hoip thuoic tính Property Inspector. Neiu hoip Property Inspector khoing môilhaiy choin menu *Window->Properties* 

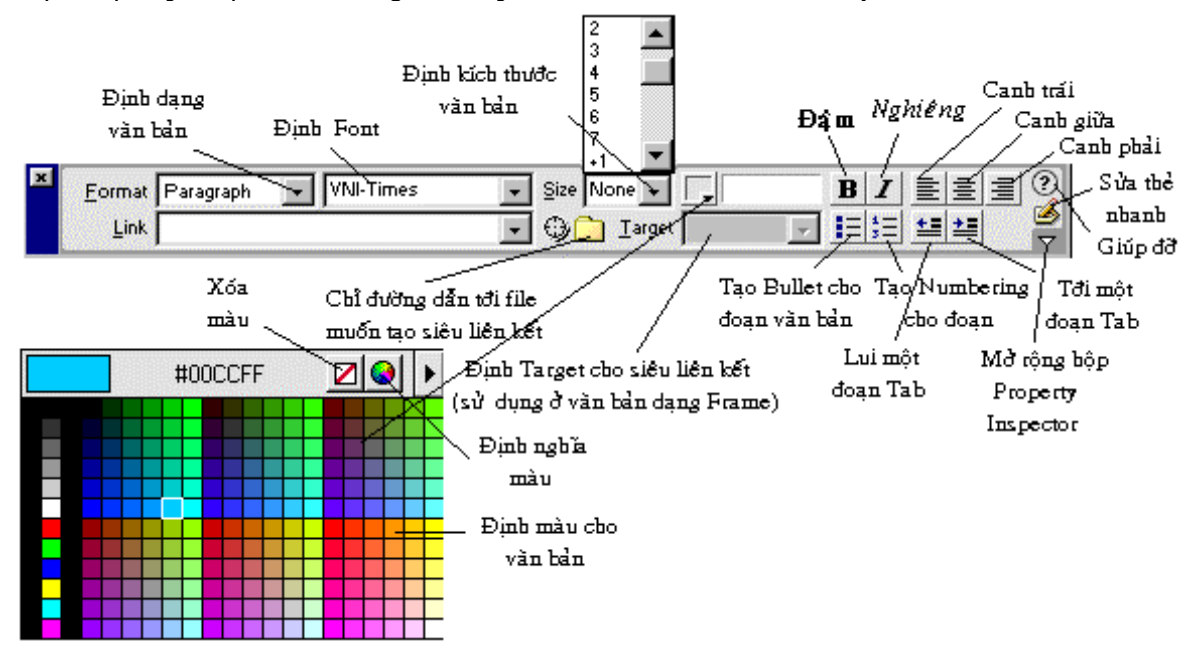

Löu yù Trong luic ñình daing vain bain bain coù thei söù duing hoip **Property Inspector** hoaic bain coù thei söù duing **menu Text** ñe li ñình daing vain bain vì coù nhöing choic naing man hoip thuoic tính Property Inspector khoing xaiy doing sain cho bain (ví dui nhö vain bain ñöôic <u>gaich döôil, gaich ngang</u>hoaic bain coù thei soù duing **chea no thiet kea web baing ngoin ngoi HTML** ñe li the theim nhòing thuoic tính cain thiet (ví dui nhö bain muoin vain bain ñöioc canh ñe tu <**p** align="justify" ...>

Neáu bain ñang thao taic vôi caic Bullets hay Numbering bain coùtheå Click nuit List Item trein thanh **Property Inspector** ñeåcai ñait moit soáthoing soásau:

| List Properties                  | ×      |
|----------------------------------|--------|
| List <u>T</u> ype: Numbered List | OK     |
| Style: [Default]                 | Cancel |
| Start <u>C</u> ount: (Number)    | Help   |
| List Item                        |        |
| New Style: [Default]             |        |
| Reset Count To: (Number)         |        |
|                                  |        |

+ Choin kieiu List Type laøBullet hay Numbering, choin kieiu Style. Neiu bain ñang thao taic vôi numbering bain coù thei cho soi taing töø maiy tail Start Count. Tail Reset Count to bain coù thei nhaip van glaù trò soi trôu vei maic nhiein (thöông laø1).

Ñeåhiein cheáñoäthieit keátrang web ôùngoin ngöi HTML bain coùtheåclick nuit < > show code Inspector (hoaic show HTML) ôùthanh Mini-Launcher ôùgoic phai main hình.

| 🎨 Welcome to Mediaspace Club! (Msc/Index.htm*) - Dreamweaver                                                                | _ 🗆 🗡 |  |
|----------------------------------------------------------------------------------------------------|-------|--|
| <u>File E</u> dit <u>V</u> iew Insert <u>M</u> odify <u>T</u> ext <u>C</u> ommands <u>S</u> ite <u>W</u> indow <u>H</u> elp |       |  |
| 🐼 🔐 🔛   Title: Welcome to Mediaspace Club! 🕼 🚳 C {} 🖾                                                                       |       |  |
| IDOCTYPE HTML PUBLIC "-//W3C//DTD HTML 4.0 Transitional//EN">                                                               | -     |  |
| HTML> <head><title>Welcome to  Mediaspace Club!</title></head>                                                              |       |  |
| META http-equiv=Content-Type content="text/html; charset=windows-1252">                                                     |       |  |
| META content="Welcome To Mediaspace Club!"                                                                                  |       |  |
| name=description>                                                                                                    |       |  |
| META content=IT, study, download, link, noisan, huflit, books                                                               |       |  |
| name=Keywords> <link <="" href="Data/htdesign.css" td=""/> <td></td>                                                        |       |  |
| rel=stylesheet>                                                                                                    |       |  |
| <pre><meta content="" name="description"/></pre>                                                                            |       |  |
| <pre><meta content="" name="Keywords"/></pre>                                                                               |       |  |
| BODY text=#000000 vLink=#0a2d6e aLink=#0a2d6e link=#71333e bgColor=#ffffff                                                  |       |  |
| leftMargin=0 topMargin=0 marginheight="0" marginwidth="0">                                                                  |       |  |
|                                                                                                    |       |  |
| 50K / 14 sec 🚠 💋 🕤 🥸                                                                                                    |       |  |

### c) Taïo sieiu liein keit (Hyperlink) cho vain bain:

Vôi Dreamweaver bain coùnhieù caich ñeitaio sieù liein keit ñein caic trang web khaic hoaic caic taip tin tai lieiu, hình ainh, aim thanh (Sound), Phim(Video) hoaic caic chöông trình coùtheitai xuoing (Download).

Thöông coùcaic loai sieù lien ket sau:

- 1. Internal Link : Liein keit ñein caic tai lieiu trong cung Website (Local Site).
- External Link : Liein keit caic tai lieiu bein ngoai Local website (ví dui nhö link tôi caic WebServer khaic trein Internet, FTP Server khaic trein Internet, caic Telnet Server, caic News Server vv...)
- 3. E-mail Link : taio moit sieiu liein keit cho pheip ngööi söiduing gôi Email.
- 4. Link to Name Anchors (con coù thei goil laø Bookmark) : Taio sieù liein ket nhaiy ñein moit vù trí nano ñoù trong trang web hiein hanh.

| Select File    |                      | ? × |
|----------------|----------------------|-----|
| Look jn: 🔁     | i hostap 🔄 🖭 🔝 🖬     |     |
| E Himitab N    | A                    |     |
| 🔄 pow. Nan     |                      |     |
|                |                      |     |
|                |                      |     |
|                |                      |     |
|                |                      |     |
| File garee:    | Nanitab.htm Select   |     |
| Files of type: | Al Flex (11) Cancel  |     |
|                |                      |     |
| URL            | hoctap/htmltab.htm   |     |
| Relative To:   | Document 🕑 Index.htm |     |
|                |                      |     |
|                |                      |     |

Nguyen tać chung khi ban tao moti sietu lietn keti cho van ban(text), hình anh(image), Hotpot cuta ban ñoà hình anh(hotpot of Image map): hay choin van ban hoaic hình anh hoaic Hotpot muoin taio sietu lietn ket sau ñoùclick nut Browse For file (taio Internal Link) trein hoip thuoic tính Property Inspector cuta ñot tööing tööng öing ñang choin.

Macromedia Dreamweaver 4.0

#5

Khi bain cha nöông dain tôi trang web bain seithaiy ñìa cha cula trang web navy hiein tai nìa cha URL nhö hình vei

Tail hoặp link cuảa hoặp **Property Inspector** xuat hiem ñöông dan cuảa taip tin bain ñang liem ket tôi theo kielu cuc boặ (trein ñóa coing) nhông neu bain ñaisave lail coitein bain seicoùkielu ñöông dan lastöông ñoá. Bain nem löu trang web lail tröôic khi taio sielu liem ket ñelkhoing hiem thoing baio nhaic nhôimoá khi taio sielu liem ket.

| ×   | Eormat Paragraph VNI-Times Size None , B Z = 3                                  |
|-----|---------------------------------------------------------------------------------|
|     | Link file:///Dl/internet/Tkweb.htm 💽 😳 🗋 Iarget 💽 💽 🔝 🗮 🗮 🚔                     |
|     | blank<br>parent<br>self<br>top                                                  |
| Söl | duing ñöông dain cuic boineiu bain chöa löu trang web tröôic khi taio Hyperlink |
| ×   | Eormat Paragraph VNI-Times Size None , BIE                                      |
|     | Link                                                                            |
|     | Browse For file                                                                 |
|     | Click nút này đề chỉ đường dẫn tới tập                                          |
|     | tin bất kỳ muốn link tởi (Internal Link)                                        |

#### Sölduing ñuông dain kieiu töông ñoi

Bain coùtheànnh **Target** cho sieù liein ket (nôi hiein thù noi dung cuia trang web khi click vano). Ta coùcaic Ioaii Target sau:

- <u>bank</u> :noi dung trang web seihiein ra ôùcoia soàmôi (New Window).
- <u>parent:</u>noi dung seihiein ôitrang cha
- <u>self</u>:noi dung hiein ôùtrang hiein hainh
- <u>top</u>:noi dung hiein ôitoan trang (Whole page)

Chuì yì Neú bain taio moit **External link** tôi moit Web Server, FTP Server, News Server vv.. bain khoảng caàn Click nuit **Browse For File** machaiy nhaip vano ñìa chie cuia Server (maiy chui) macbain ñang muoán liean ket tôi.

Ví dui: http://www.mediaspace.250x.com/, ftp:// www.mediaspace.250x.com/,vv...

| × | <u>F</u> ormat | Paragraph 💌 Default Font    | 💌 Size None 💌 📮 | B I = = = ? |
|---|----------------|-----------------------------|-----------------|-------------|
|   | Link           | http://mediaspace.250x.com/ | 💽 😳 🗋 Iarget    |             |

Taio sieù liein ket ñeiReply Email: (nptai@yahoo.com, huuthanh@50g.com)

+ Haiy Click nuit Insert Email Link bain seithaiy hoip thoaii sau:

| Insert Er | mail Link        | ×      |
|-----------|------------------|--------|
| Tout      | Instai@uahaa aam | OK     |
| Text.     | nptal@yanoo.com  | Cancel |
| E-Mail:   | nptai@yahoo.com  | Help   |

+ Taii hoip thoaii Text haiy nhaip vano chuoi hiein thò.

+ Tail hoip E-mail: hay nhaip vano ñia cha Email muoin gôil ñein.

#### C. LAM VIEIC VÔÙ CAÌC HÌNH AÌNH:

Vôi Dreamweaver bain coùtheichein caic hình GIF vai JPG vaio trong trang web hoaic coù thei ñinh ainh nein cho caic trang web hoaic ainh nein cho caic lôip (Layer). **Ñeichein hình ainh vaio trang web**: ñait con troùtail vò trí muoin chein ainh, choin menu **Insert -> Images** hoaic Click nuit **Insert Image** trein hoip **Object Pallete** sau ñoùcha: ñöôing dain ñein hình ainh maibain muoin chein vaio.

| Select Image             | e Source                                 | ? ×                       |
|--------------------------|------------------------------------------|---------------------------|
| Look jn:                 | 🔁 Lesson 02 🔽 🖻 📺 🥅                      | Image Preview             |
| <b>B</b> <u>Monalisa</u> |                                          |                           |
| File <u>n</u> ame:       | Monalisa Select                          | 700 x 525 JPEG, 308K / 86 |
| Files of <u>type</u> :   | Image Files (*.gif;*.jpg;*.jpeg;*.png)   |                           |
| URL:                     | /10 Bai Thuc hanh/Lesson 02/Monalisa.jpg |                           |
| Relative To:             | Document 💌 bai1                          |                           |
|                          | Preview Images                           |                           |

Sau khi chein ainh vaio ñöôc trang Web bain coù thei Click chuoit choin ainh ñei xuat hiein hoip thuoic tính **Property Inspector** ñei nành nghía caic thuoic tính cuia hình ainh.

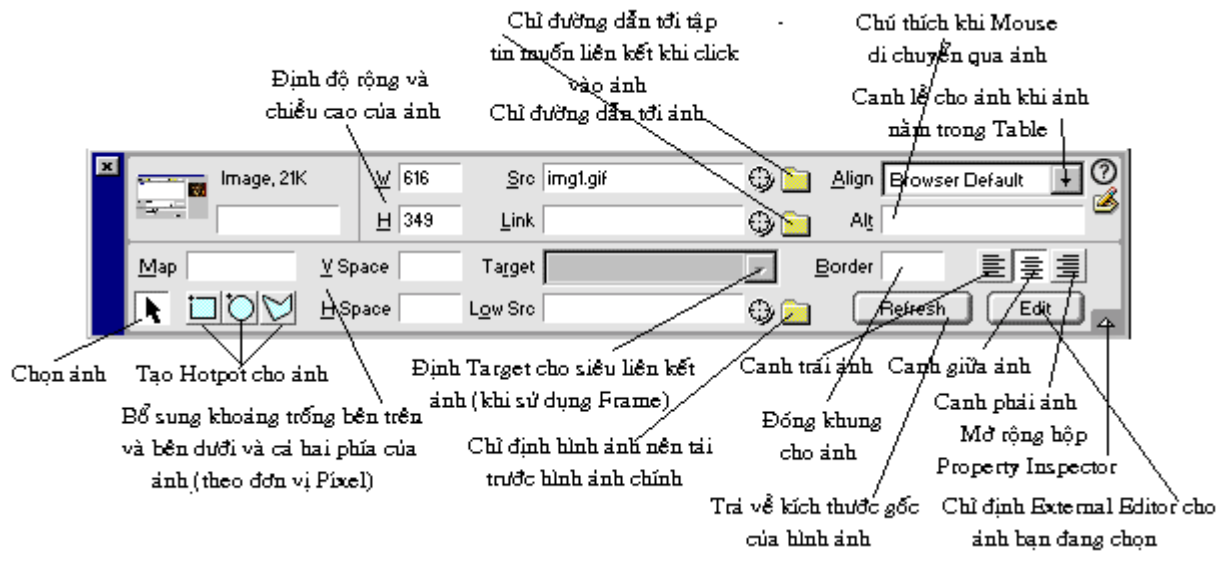

Ñeăninh nööc boasoan thaio anh bein ngoai (External Image Editor) khi bain nhaip nut Edit bain haiy vaio menu Edit->Preferences choin External Editor.

Trong hoặp Extensions haiy choin kielu ainh man bain muon chanh sola hoạic bain coù thei Click daiu (+) ñei theim mot kielu ainh man bain muon chanh sola, nhap nut (+) bein Editors sau ñoù bain haiy cha ñoông dain ñen taip tin choông trình soain thaib ainh (ví dui nhö photoshop.exe)

Taio bain ñoùhình ainh (Image Map / Hotpot):

Haiy choin ainh sau ñoù choin coing cui vei Hotpot vuoing (Rectangular Hotpot Tool), tron (Oval Hotpot Tool) hay bat ky (Polygon Hotpot Tool) trein hoip **Property Inspector** cuia hình ainh

sau ñoùvei mot toa ñoitrein ainh mai bain muoin taio ñoùcoùsieiu liein ket sei xuat hiein hoip thuoic tính cuia Hotpot nhö hình vei

| × | Hotspot  | Link chapter1.htm | • |                 | 0 |
|---|----------|-------------------|---|-----------------|---|
|   |          | Target            | - | Alt Chu thich 1 |   |
|   | Map Map2 |                   |   |                 |   |
|   |          |                   |   |                 |   |

Haiy Click nuit **Browse For File** ñeichæ nööng dain nein taip tin cain Link tôil, neiu bain muoin taio External Link thì nhaiy nhaip nùa chæ cuia Webserver hay FTP Server tail hoip Link. Nhaip vano moit chui thích trein nieim Hotpot khi mouse di chuyein qua noù tail **Alt**. Bain coù thei chæ nònh Target cho noil dung cuia sieiu liein keit (tham khaip caic loail Target ôiphain trein).

Trong luic thao taic vôi Hotpot bain coù thei dung bleiu tööing mui tein ñei choin Hotpot ñei di chuyein hay thay ñoi kích thööic toia ñoi cuia ñieim sieiu liein keit.

Chuù yù Netu bain soù duing nhietu bain ñoù hình ainh trong cung mot trang Web thì bain phat chat raing mot bain ñoù phat coù mot tein duy nhat. Bain coù thet ñat tein bain ñoù tail hop Textbox Map.

#### Taio Rollover Image:

Rollover Image lagmot hình ainh thay ñot khi mouse di chuyen qua noù Mot Rollover chöia 2 hình ainh:

+ Alhh sô cap (Primary Image) : lau hình ainh ñöôic hiein thì khi trang ñaù tiein ñöôic load. + Alhh ñaio (Rollover Image) : lau ainh sei xuat hiein khi mouse di chuyein trein ainh sô cap. Chuùyù: khi bain taio moit Rollover thì caù hai hình ainh phail coù kích thöôic gloing nhau, neiu caic hình khoing coù kích thöôic gloing nhau thì Dreamweaver töi ñoing ñùnh lail kích thöôic hình ainh thöù hai ñeiket vôil caic tính chat cuia hình ainh thöù nhat.

<u>Caich taio:</u>

+ Haiy ñait con troûtail vò trí muoán chein Rollover.

+ Choin Insert->Rollover Image (Dreamweaver 3.0) hoaic Insert -> Interactive Image -> Rollover Image(Dreamweaver 4.0) törmenu Insert hoaic Click nut Insert Rollover Image trein thanh Object Palette, bain seithaiy xuat hiein hoip thoail sau:

| Insert Rollover Image          |                                                           |        | ×                    |
|--------------------------------|-----------------------------------------------------------|--------|----------------------|
| Image Name:<br>Original Image: | studyimage<br>file:///Cl/Program Files/Macromedia/Dreamwe | Browse | OK<br>Cancel<br>Help |
| Rollover Image:                | file:///Cl/Program Files/Macromedia/Dreamwe               | Browse |                      |
| When Clicked, Go To URL:       | hoctap.htm                                                | Browse |                      |

+ Tail Original Image hay Click nut Browse ñeatim ainh goác (Primary Image).

+ Tail Rollover Image hay Click nut Browse ñeatim ainh ñaio (Rollover Image).

+ Haïy choin Preload Rollover Image khi bain muoán Dreamweaver taú tröôic hình ainh Rollover vano cache cuia boilduyeit ñeitaing nhanh toíc ñoiload trang web.

+ Tail When Click, Go To URL haiy Click nuit Browse ñeåtim taip tin muoán taio sieù lieán keat hoaic nhaip vano ñia cha: URL tail textbox nagy.

### Taio Navigation Bar:

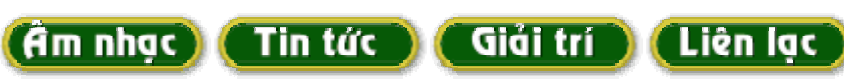

Bain coùtheataio moit Navigation bar theo chieùu ngang hoaic chieùu ñoing baing caich choin muic Insert -> Navigation Bar hoaic Click nuit Insert Navigation Bar trein hoip Object Pallette sei xuat hiein hoip thoail sau:

| Insert Navigation Bar    |                                                   | ×                    |
|--------------------------|---------------------------------------------------|----------------------|
| Nav Bar Elements:        | + - A V<br>amnhac<br>giaitri<br>tintuc<br>lienlac | OK<br>Cancel<br>Help |
| Element Name:            | amnhac                                            |                      |
| Up Image:                | a1.gif Browse                                     |                      |
| Over Image:              | a2.gif Browse                                     |                      |
| Down Image:              | a2.gif Browse                                     |                      |
| Over While Down Image:   | Browse                                            |                      |
| When Clicked, Go To URL: | bai1.htm Browse in Main Window 💌                  |                      |
| Options:                 | Preload Images     Show "Down Image" Initially    |                      |
| Insert:                  | Horizontally 🔽 🗹 Use Tables                       |                      |

+ Trong trööng Element Name hay nhap van tein cuia phain töiNavigation bar.

+ Tail Up Image haiy nhaip Browse vauchæ nööng dain nein hình ainh nööic hiein thì ban naiu (ví dui a1.gif).

+ Tail Over Image hay nhap Browse vancha nöông dan nen hình anh nöôic hien thì khi mouse di chuyen qua anh (ví dui a2.gif).

+ Tail Down Image hay nhap Browse van cha nöông dan nen hình an hnöôic hien thì khi mouse Click van an (ví dui a 2.gif, hoaic bain coùtheathiet keatheim moit an ha 3.gif).

+ Tail Over While Down Image hay nhap Browse vancha nööng dan nen hình anh nööc hien thì khi mouse Click vano anh trong luic di chuyen con troùlen hình anh noù (bain coùtheikhoing cain thiet keitraing thai nany).

+ Tail When Clicked, Go to URL hay Click nut Browse ñeacha nöông dain nein taip tin magmag bain muoin Link tôil hoaic nhaip van nà cha External URL magbain muoin Link tôil. + Haiy choin tuy choin Preload Image.Neiu bain khoing choin tuy choin nay seitaio ra söi chaim trea khi mouse Over qua ainh.

+ Show down Image Initially : Hiein thì ainh ôù traing thai nhain mouse khi trang vöra môù taù xuoing.

+ Haiy choin kieiu Navigation bar naim doic hay ngang tai Insert.

+ Haïy choin Use Tables ñeichen caic phain töi Navigation bar trong Table.

+ Haiy nhaip nuit + ñeitheim moit phain töi Navigation môit hoaic click nuit - ñeitloait boi phain töi Navigation ñang choin.

+ Ñeåsa íp xeóp caic phain tö úbain coù theá Click nuit muí teán leán hay xuoáng.

\* Löu yù Bain chæchen ñöôic mot Navigation Bar trong cung mot trang Web.

Sau khi taio xong ñöôic Navigation Bar neiu muoin chanh soia lail bain haiy choin Menu Modify > Navigation.

## D. LAM VIEC VÔÙ TABLE

Table lagmoit coing cui thieit keá Web nhaim saip xeip döi lieiu vagcaic hình ainh trein moit trang HTML.Vôi Dreamweaver bain coù theit dei dang chuyein ñoi gioia moit thieit keá Table vag thieit keá Lôip. Caù Table vaglôip ñeiu cho pheip bain ñieiu khiein vò trí cuia caic phain töi cuia trang Web nhöng caic lôip thì khoing ñöôic hoitrói trong caic trình duyeit tög3.0 vagtröôic ñoù **Chen Table** :

Ñeå chen Table bain choin menu Insert -> Table hoaic Click nuit Insert Table trein thanh Object Palette bain seithai/y hoip thuoic tính cuia Table nhö sau:

| Insert Table             | ×      |
|--------------------------|--------|
|                          | OK     |
| Rows:  3 Cell Padding:   | Cancel |
| Columns: 3 Cell Spacing: | Help   |
| Width: 75 Percent        |        |
| Border: 1 Pixels         |        |

+ Trong hoip Rows haiy nhaip vano soá hanng cuia Table.

+ Trong hoặp Columns hay nhaặp vano soácoảt cuảa Table.

+ Trong hoặp Cell Padding haiy cha ñònh khoaing caich töø Text so vôi cainh cuia Table.

+ Trong hop Cell Spacing hay nhap

vaio khoaing caich giöia caic Cell.

+ Trong hoặp Width haiy nhaặp vano chieàu roặng cuna Table döôi daing son Pixel hoạic döôi daing mot tyùleāphain traim cuna côusoitrình duyet.

+ Trong hoip Border haiy nhaip vano ñöông viein cuia Table , neiu bain muoin Table landaing löôi bain haiy nhaip vano giaitrì lano.

## Ñình daing Table:

Ñeiñinh daing Table bain haiy di chuyein Mouse vano caic cainh cuia noisau cho xuat hiein ñöôic hình mui tein 4 ñaiu sau ñoiClick choin Table bain seithaiy xuat hiein hoip thuoic tính cuia Table nhö hình vei

| Ðinh khoáng cách                                                                          |
|-------------------------------------------------------------------------------------------|
| Chỉ định độ rộng và chiểu Định khoảng giữa cặc Cell                                       |
| Xóa độ rộng cột & cao Table tính bằng % cách Text số với 🔰 Canh lễ cho 🛄 👘 👘              |
| chiếu cao dòng hay Pixel cạnh Table Table Center                                          |
| Table Name Bows 3 275 X CellPad Align Default ?                                           |
| Cols 3 H pixels CellSpace Border 1                                                        |
|                                                                                           |
|                                                                                           |
| Chuyển đổi đượ vị Chí định vớ Chỉ định màu Chỉ định Background Tô màu cho Định đường viễn |
| Table % hay Pixel dòng và cột nền cho Table 🛛 Table là ảnh dường viện cho Table           |

#### Ñình daing Cell:

Ñeăñònh daing cell bain haiy Drag choin caic Cell muoán ñònh daing bain seithaáy xuat hiein hoip thuoic tính cuia Cell nhö sau:

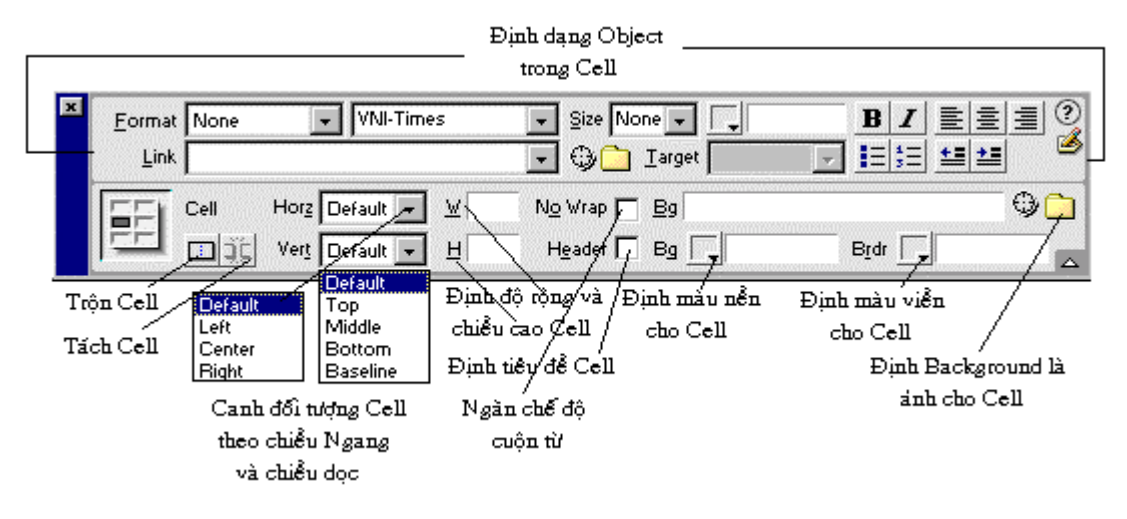

Chuìyù Khi bain ñình daing Cell ngoai caic thuoic tính cuia Cell trein hoip thuoic tính bain coùthei choin caic Cell muoin ñình daing baing caich Drag mouse choin sau ñoùClick phím phai chuoit vaio caic Cell ñaichoin sau ñoùchoin menu Table vaichoin caic leinh thích hôip trein menu naiy.

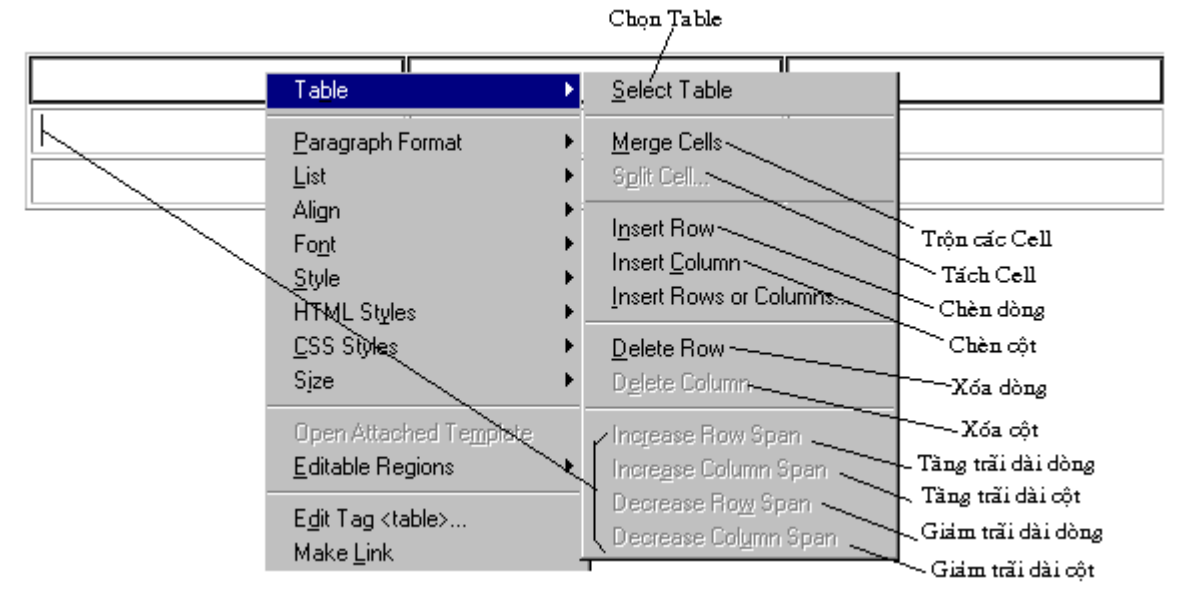

Ñeå chanh söla Table hoaic Cell bain con coù theå choin menu **Modify -> Table** bain cuing thaay nööic menu nhö hình trean.

| <u>Table</u><br><u>Frameset</u><br>Navigation <u>B</u> ar | Select Table <u>Merge Cells</u> Split Cell                                                                       | Ctrl+A<br>Ctrl+Alt+M<br>Ctrl+Alt+S |
|-----------------------------------------------------------|----------------------------------------------------------------------------------------------------|------------------------------------|
| <u>A</u> rrange<br>Ali <u>gn</u><br><u>C</u> onvert       | Insert Row<br>Insert Column<br>Insert Rows or Columns                                                            | Ctrl+M<br>Ctrl+Shift+A             |
| Library<br>T <u>e</u> mplates<br>Timeline                 | Delete Row<br>Delete Column                                                                                      | Ctrl+Shift+M<br>Ctrl+Shift+-       |
| Xóa chiều cao Cell<br>về trạng thái Default               | Increase Row Span<br>Incre <u>a</u> se Column Span<br>Decrease Ro <u>w</u> Span<br>Decrease Col <u>u</u> mn Span | Ctrl+Shift+]<br>Ctrl+Shift+[       |
| Xốa độ tộng<br>của các Cell                               | Clear Cell <u>H</u> eights<br>Clear Cell Widths<br>Convert Widths to Pixels<br>Convert Widths to Percen          | 2                                  |

Ñình daing Table theo cair maiu cho tröôir (Preset Design)

| Cell 1 | Cell 2 | Cell 3 |
|--------|--------|--------|
| Cell 1 | Cell 2 | Cell 3 |
| Cell 1 | Cell 2 | Cell 3 |

1. Choin baing sau ñoù choin menu **Command->Format Table** bain sei thaiy xuat hiein nhieiu maiu table cho sain bain haiy choin moit trong nhöing maiu naiy.

| Format Table                                                  |            |         |                      |         |           |         |            |            | X       |
|---------------------------------------------------------------|------------|---------|----------------------|---------|-----------|---------|------------|------------|---------|
|                                                               |            |         |                      |         |           |         |            |            |         |
| AltRows:Green&Yellc                                           | -          |         |                      |         |           |         |            |            | OK      |
| AltRows:Basic Grey                                            |            | Jim     | Sue                  | Pat     | Total     |         |            |            |         |
| AltRows:Urange                                                | Jan        | 4       | 4                    | 3       | 11        |         |            |            | Apply   |
| AltRows:Sunset                                                | - Feb      | 2       | 2                    | 4       | 8         |         |            |            | Cancel  |
| DblRows:Cyan                                                  | Mar        | 4       | 1                    | 5       | 10        |         |            |            | Caricei |
| DblRows:Grey                                                  | Apr        | 5       | 3                    | 1       | 9         |         |            |            | Help    |
| DblRows:Light Green<br>DblRows:Magenta B                      | Total      | 15      | 10                   | 13      | 38        |         |            |            |         |
| DblRows:Orange                                                | •          |         |                      |         |           |         |            |            |         |
|                                                               | Màu dòng đ | 8       |                      |         |           |         |            |            |         |
|                                                               |            | -       | S                    | acond   |           |         |            |            |         |
| How Lolors: First:                                            | livellow   |         |                      | econa   | lorang    | e       | — Màu dòr  | 1g thờ 2   |         |
| Alternate: Every Other Ro <del>w 🗾 Áp dụng cho</del> mỗi dòng |            |         |                      |         |           |         |            |            |         |
| Top Row: Align:                                               | Center     | -       | Тех                  | t Style | Bold      | -       | — Kiểu Tex | t dòng đầ  | lu      |
| Canh lễ                                                       |            | -       | -                    |         |           |         | ···        |            |         |
| dòng đầu - Bg Color:                                          | L          |         | lex                  | t Color | : Iblue   |         | -Κιθυ πάυ  | i dong da  | ίu      |
| Left Col: Align:                                              | Center     |         | Tex                  | t Style | Regu      | lar 💌   |            |            |         |
| Cannie cac tot                                                |            |         |                      |         |           |         |            |            |         |
| Border:                                                       | JU         |         |                      |         |           |         |            |            |         |
| Options:                                                      | C Apply Al | Attribu | ites to <sup>1</sup> | TD Ta   | as Instea | d of TR | Ap dung    | ; cấc thuộ | ic tính |
| Chỉ định đường                                                | Tags       |         |                      |         |           |         | cho các    | thể TD t   | hay vl  |
| viển Table                                                    |            | -       |                      |         |           |         | cho c      | ac the T   | R       |
|                                                               |            |         |                      |         |           |         |            |            |         |

2. Trong hoặp hoặ thoai môi xuat hiein bain haỹ choin mot kieiu Table bein danh saich bein trai vao bain cung coùtheithay ñoi caic thuoic tính tuy choin cho Table.

### Sap xep döölieü cho Table:

| Columm 1 | Columm 2 | Columm3 |
|----------|----------|---------|
| С        | 3        | 300     |
| В        | 2        | 200     |
| A        | 1        | 100     |

 Choin Table sau ñoù choin menu Command->Sort Table bain sei thaiy hoip thoail sau ñaiy:

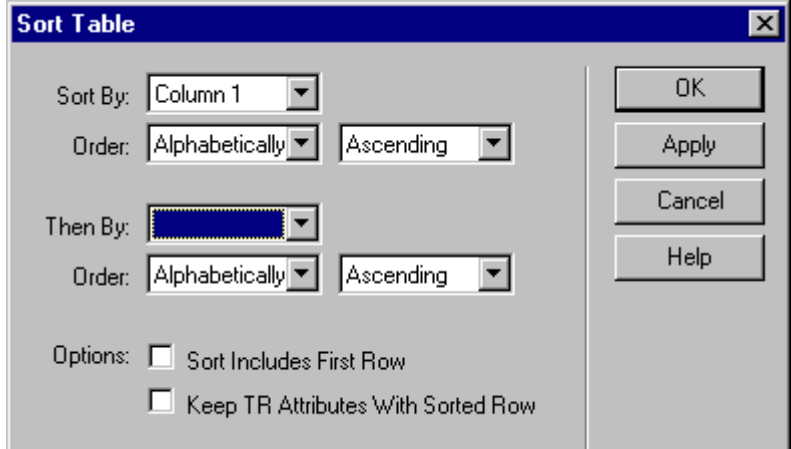

- Choin cot ñeaphain loaii taii Sort By
- Tail Order choin kielu salp xelp theo Alphabe hay theo solval choin kielu salp xelp taing dain Ascending hay glaim dain Descending

- Ñeithöic hiein vieic saip xeip thöù caip trein coit khaic haiy cha nònh caic tuy choin phain loail trong menu Then by.
- Tuy choin Sort Include First Row cho pheip bain saip xeip luoin doing ñaiu maithöôing lai tieiu ñeicula Table khoing ñöôic di chuyein, bain ñöing choin option naiy neiu Table colitieiu ñei

## Chen Table trong Table:

Mot Table coù thei naim trong mot Table khaic, tuy nhiein chieiu roing cuia noù bù giôi hain bôi chieiu roing cuia oi qua ñoù xuat hiein.

Ñeåthöc hieän bain laam nhö sau:

+ Ñaù tien bain hay chen vano trang Web moit Table baing menu Insert->Table hoaic Click nut Insert Table trein hoip Object. Hay ñait vò trí con troutail où man bain muon coù Table thoù 2 roi cuing choin Insert->Table.

> <u>Biein soain:</u> Nguyein PhuùTair (nptai@yahoo.com) Huu Thanh Design (huuthanh@50g.com)